## PRÉSTAMO PERSONAL ONLINE

Podés acceder al instante a un Préstamo Personal Online en cualquiera de nuestros canales automáticos: Banca Internet y App Macro

1° Ingresá a Banca Internet y seleccioná la opción "Consultas y Solicitudes"> Préstamo Personal Online:

| A   | Inicio     | \$\$      | Transferencias    | 4 | Pagos | ۲ | Recargas | lil | Inversiones | F   | Consultas y Solicitude     |
|-----|------------|-----------|-------------------|---|-------|---|----------|-----|-------------|-----|----------------------------|
| 2   | Mis co     | nsumo     | os                |   | _     |   | _        |     |             | Pre | éstamos personales<br>line |
| 1   |            |           |                   |   |       |   |          |     |             | Ad  | elanto de Sueldo           |
|     |            |           |                   |   |       |   |          |     | _           | Ma  | acro Premia                |
| 5   | Cuenta     | as        |                   |   |       |   |          |     |             | Mis | s comprobantes             |
|     |            |           |                   |   |       |   |          |     |             | Ter | nencias al 31/12           |
| Cai | ia de Ahor | ro        |                   |   |       |   |          |     |             | E-r | resumen                    |
|     |            |           |                   |   |       |   |          |     |             | Se  | guros                      |
| N   | ombre      |           |                   |   |       |   | Número   |     | Saldo d     | Re  | nta Financiera al          |
|     | UENTA SUEL | DO / DE L | A SEGURIDAD SOCIA |   |       |   | 7163     |     | 5           | 31  | /12                        |

2° Dentro de la Solicitud de Préstamos podrás visualizar el monto pre-calificado (importes máximos y mínimos) y podrás editar el mismo desde "Nuevo Importe":

|                                                                   | Confirmación                                           | Resultado                                    |                                                |
|-------------------------------------------------------------------|--------------------------------------------------------|----------------------------------------------|------------------------------------------------|
| nés disponible un Préstamo Persona                                | al de hasta \$ 47.000 para solicitar en este mo        | omento.                                      |                                                |
| porte mínimo: \$ 2.000 / Importe m                                | <b>áximo:</b> \$ 47.000                                |                                              |                                                |
| porte a solicitar: \$ 47.000                                      | Si qu                                                  | uerés conocer plazos, tasas y condic         | iones hacé click aquí.                         |
| Nuevo importe                                                     |                                                        |                                              |                                                |
|                                                                   |                                                        |                                              |                                                |
| eleccioná un plazo                                                |                                                        |                                              |                                                |
| Cantidad de cuotas                                                | Valor cuota promedio                                   | Tasa (T.N.A.)                                | Tasa (T.E.A.)                                  |
| 60                                                                | \$ 2.832,31                                            | 59,00 %                                      | 77,88 %                                        |
| 72                                                                | \$ 2.785,95                                            | 59,00 %                                      | 77,88 %                                        |
|                                                                   |                                                        |                                              |                                                |
|                                                                   | v                                                      |                                              |                                                |
|                                                                   |                                                        |                                              |                                                |
| Leí y acepto los términos y condicio                              | ones de ésta operación.                                |                                              |                                                |
| cordá que también podés consultar los                             | Términos y Condiciones en www.macro.com.ar             |                                              |                                                |
|                                                                   | 0 a 20:00 hs., contarás con la acreditación del présta | amo en el momento. De lo contrario, la acrea | ditación se realizará a partir de las 7:30 hs. |
| a solicitud es generada días hábiles de 7:3<br>próximo dia hábil. |                                                        |                                              |                                                |

3° Una vez definido el monto, que puede ser el total pre-calificado u otro elegido desde "nuevo importe", deberás elegir el plazo del préstamo: La plataforma te informará el valor de la cuota promedio, la tasa y el Costo Financiero Total (C.F.T.) con y sin IVA para tu préstamo.

| ieración                                     |                                         | Confirmación                                                         | Resultado                                                                 | sultado                                                         |  |
|----------------------------------------------|-----------------------------------------|----------------------------------------------------------------------|---------------------------------------------------------------------------|-----------------------------------------------------------------|--|
| s dispon                                     | ible un Préstamo Persona                | I de hasta \$ 47.000 para solicitar en este mom                      | ento.                                                                     |                                                                 |  |
| orte mín                                     | imo: \$ 2.000 / Importe m               | <b>áximo: \$</b> 47.000                                              |                                                                           |                                                                 |  |
| orte a sc                                    | olicitar: \$ 2.000                      | Si quer                                                              | és conocer plazos, tasas y condic                                         | iones hacé click aquí.                                          |  |
| Nuevo                                        | importe                                 |                                                                      |                                                                           |                                                                 |  |
| Nuevo                                        | importe                                 |                                                                      |                                                                           |                                                                 |  |
| Nuevo                                        | importe                                 |                                                                      |                                                                           |                                                                 |  |
| Nuevo<br>eleccioná                           | importe                                 | Valor cuota promedio                                                 | Tasa (T.N.A.)                                                             | Tasa (T.E.A.)                                                   |  |
| Nuevo<br>eleccioná<br>Cant<br>12             | importe<br>á un plazo<br>idad de cuotas | Valor cuota promedio<br>\$ 237,96                                    | <b>Tasa (T.N.A.)</b><br>59,00 %                                           | <b>Tasa (T.E.A.)</b><br>77,88 %                                 |  |
| Nuevo<br>eleccioná<br>Cant<br>12<br>24       | importe<br>á un plazo<br>idad de cuotas | Valor cuota promedio<br>\$ 237,96<br>\$ 157,71                       | <b>Tasa (T.N.A.)</b><br>59,00 %<br>59,00 %                                | <b>Tasa (T.E.A.)</b><br>77,88 %<br>77,88 %                      |  |
| Nuevo<br>Eleccioná<br>Cant<br>12<br>24<br>36 | importe<br>á un plazo<br>idad de cuotas | Valor cuota promedio<br>\$ 237,96<br>\$ 157,71<br>\$ 134,34          | <b>Tasa (T.N.A.)</b><br>59,00 %<br>59,00 %<br>59,00 %                     | <b>Tasa (T.E.A.)</b><br>77,88 %<br>77,88 %<br>77,88 %           |  |
| Nuevo<br>eleccioná<br>12<br>24<br>36<br>60   | importe                                 | Valor cuota promedio   \$ 237,96   \$ 157,71   \$ 134,34   \$ 120,54 | Tasa (T.N.A.)   59,00 %   59,00 %   59,00 %   59,00 %   59,00 %   59,00 % | Tasa (T.E.A.)   77,88 %   77,88 %   77,88 %   77,88 %   77,88 % |  |

4° Al continuar accederás a la pantalla de confirmación donde podrás visualizar toda la información sobre tu préstamo personal online y donde deberás confirmar la solicitud.

| Destino de los fondos                 |                         |
|---------------------------------------|-------------------------|
| CONSUMO PERSONAL                      | Ŧ                       |
| Leí y acepto los términos y condicion | ones de ésta operación. |
|                                       |                         |

5° Visualizá el detalle de tu préstamo y confirmá la operación para finalizar el proceso:

| neración                        | Confirmación         | Resultado |  |
|---------------------------------|----------------------|-----------|--|
| epto las condiciones del presen | te Préstamo Personal |           |  |
| Importe del préstamo            | \$ 2.000,00          |           |  |
| Gastos de otorgamiento          | \$ 0,00              |           |  |
| Cuenta destino                  | CA\$7163             |           |  |
| Cantidad de cuotas              | 12                   |           |  |
| Seguro de vida                  | 0,00 %               |           |  |
| Destino de los fondos           | CONSUMO PERSONAL     |           |  |
| Sistema de amortización         | Francés              |           |  |
| Importe primera cuota           | \$ 247,31            |           |  |
| Importe de cuota promedio       | \$ 237,96            |           |  |
| Fecha primer vencimiento        | 02/01/2020           |           |  |
| Tasa Nominal Anual (T.N.A.)     | 59,00 %              |           |  |
| Tasa Efectiva Anual (T.E.A.)    | 77,88 %              |           |  |
| C.F.T.                          | 100,07 %             |           |  |
|                                 |                      |           |  |

6° ¡Perfecto! Tu solicitud se procesó de manera exitosa. La Liquidación se realiza automáticamente en la Cuenta (Lunes a Viernes de 7:30 a 20hs). Fuera de ese horario, podrás gestionar la operación, pero el dinero se acreditará a las 7:30 horas del próximo día hábil.

| Solicitud de Pré | stamo Personal Online                          |                 |  |  |  |  |
|------------------|------------------------------------------------|-----------------|--|--|--|--|
| Generación       | Confirmación                                   | Resultado       |  |  |  |  |
|                  | :Perfecto!                                     |                 |  |  |  |  |
|                  | La solicitud del préstamo se realizó con éxito |                 |  |  |  |  |
|                  | Ir a Mis comprobantes                          | Nueva solicitud |  |  |  |  |

En App Macro también podés acceder a este Préstamo; recordá que podés usar el mismo usuario y la misma clave que en Banca Internet.

1° Ingresá a la App y busca en el Menú Lateral la opción "Préstamos Personales Online":

| A Macro                                                      | $\times$ |
|--------------------------------------------------------------|----------|
| Último acceso 29/11/2019 13:37 a través de<br>Banca Internet | :        |
| Teclado Macro                                                |          |
| Extracción sin tarjeta de débito                             |          |
| Préstamos Personales Online                                  | ^        |
| Adelanto de Sueldo                                           |          |
| Macro Premia                                                 | :        |
| Mis Comprobantes                                             | •        |
| Seguros                                                      |          |

2° Al ingresar verás el monto pre-aprobado. Podrás editarlo desde "nuevo importe", sin superar el máximo indicado en la oferta.

| ÷                   | Solicitud de Préstamo Persona                                                     |
|---------------------|-----------------------------------------------------------------------------------|
| <b>Imp</b><br>\$ 45 | orte<br>000                                                                       |
|                     | Nuevo Importe                                                                     |
| Sele                | ccioná un Plazo                                                                   |
| $\sim$              | Plazo: 60 meses                                                                   |
| 0                   | Cuota Promedio <b>\$ 2.711,78</b><br>Tasa (T.N.A): 59,00%<br>Tasa (T.E.A): 77,88% |

3° Una vez definido el monto, que puede ser el total pre-calificado u otro elegido desde "nuevo importe", deberás elegir el plazo del préstamo. En este paso podrás ver el detalle de la cuota a pagar y la Tasa de Interés.

| ÷                          | Solicitud de Préstamo Pe                                                                                              |  |
|----------------------------|----------------------------------------------------------------------------------------------------|--|
| <b>Importe</b><br>\$ 2.000 |                                                                                                    |  |
|                            | Nuevo Importe                                                                                                    |  |
| Sele                       | ccioná un Plazo<br>Plazo: 12 meses<br>Cuota Promedio <b>\$ 237,96</b><br>Tasa (T.N.A): 59,00%<br>Tasa (T.E.A): 77,88% |  |
| 0                          | Plazo: 24 meses<br>Cuota Promedio <b>\$ 157,71</b><br>Tasa (T.N.A): 59,00%<br>Tasa (T.E.A): 77,88%                    |  |
| 0                          | Plazo: 36 meses<br>Cuota Promedio <b>\$ 134,34</b><br>Tasa (T.N.A): 59,00%<br>Tasa (T.E.A): 77,88%                    |  |

4° Confirmá Términos y Condiciones. Luego, elegí "Continuar" y pasarás a la instancia de confirmación de préstamo:

| ÷                      | rsonal Online                                                                                       | Solicitud            |
|------------------------|----------------------------------------------------------------------------------------------------|----------------------|
| 0                      | Cuota Promedio 💊 <b>134,3</b><br>Tasa (T.N.A): 59,00%<br>Tasa (T.E.A): 77,88%                       | 4                    |
|                        | Ver Más                                                                                             |                      |
| <b>C.F.T.</b><br>100,0 | 7%                                                                                                  |                      |
| Desti                  | no de los Fondos                                                                                    |                      |
| CON                    | ISUMO PERSONAL                                                                                      | ~                    |
| Reco<br>los 1<br>www   | Ver términos y condicio<br>ordá que también podés ca<br>Férminos y Condiciones er<br>v.macro.com.ar | nes<br>onsultar<br>1 |
|                        | Continuar                                                                                           |                      |

5° Una vez seleccionado el monto y el plazo, determinado el destino de los fondos y aceptado términos y condiciones pasarás al resumen del préstamo pre-aprobado con el detalle de toda la solicitud. Seleccioná "Confirmar" para completar la operación o regresá desde la flecha ubicada en el margen izquierdo del título.

| e Préstamo Personal Online              | ← Solicitud de Prés                                                                                                    |
|-----------------------------------------|----------------------------------------------------------------------------------------------------|
|                                         | 02/01/2020                                                                                                    |
| e de Préstamo                           | <b>Tasa (T.N.A)</b><br>59,00%                                                                                                |
| de otorgamiento                         | <b>Tasa (T.E.A)</b><br>77,88%                                                                                                |
| i destino<br>1700507163                 | <b>C.F.T.</b><br>100,07%                                                                                                    |
| dad de cuotas                           | La confirmación de esta pantalla implica la                                                                                  |
| o de los fondos                         | generación de la operación.                                                                                                  |
| UMO PERSONAL                            | Si la solicitud de la operación es generada                                                                                  |
| <b>na de amortización</b><br>na Frances | días hábiles de 7.30 a 20.00 horas, usted<br>contará con la acreditación del préstamo                                        |
| <b>te de primera cuota</b><br>31        | personal en el momento. De lo contrario, la<br>acreditación se realizará a partir de las 7.3<br>horas del próximo día hábil. |
| rte Cuota promedio<br>796               |                                                                                                    |
| a primer Vto.<br>//2020                 | Confirmar                                                                                                    |
| (T.N.A)                                 |                                                                                                    |

6° ¡Perfecto! La solicitud se procesó con éxito y tu Préstamo Personal Online ya se encuentra disponible:

| onal Online                             | Solicitud de P                          |
|-----------------------------------------|-----------------------------------------|
| iPerf<br>La solicitud del pr<br>correct | récto!<br>réstamo se realizó<br>amente. |
| Ir a Mis Cor                            | mprobantes                              |
| Ir al                                   | Inicio                                  |
|                                         |                                         |
|                                         |                                         |
|                                         |                                         |